## Kaikkien tiedostojen kopiointi

Kaikki tähän laitteeseen tallennetut tiedostot kopioidaan. Voit myös valita ja kopioida vain tiedostot, joita ei ole ennen kopioitu.

1 Valitse video- tai yksittäiskuvatila.

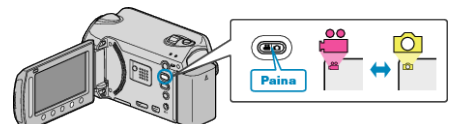

2 Valitse "CREATE FROM ALL"/"SAVE ALL" ja kosketa .

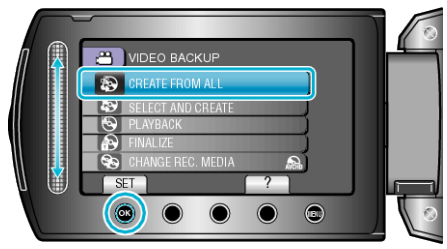

3 Valitse kopioinnin tallennusväline ja kosketa ®.

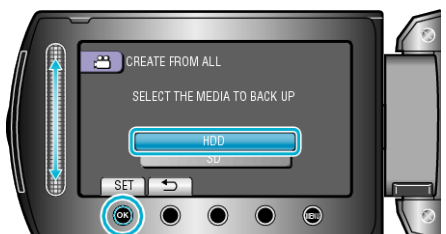

4 Valitse haluamasi valikko ja kosketa .

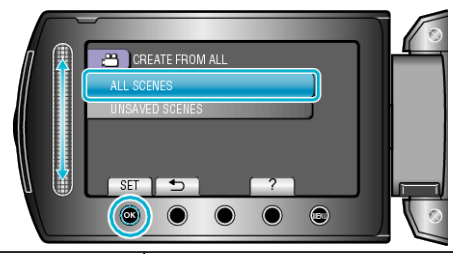

| Asetus                                                      | Tiedot                                                                                        |
|-------------------------------------------------------------|-----------------------------------------------------------------------------------------------|
| <ul><li>** "ALL SCENES"</li><li>* "ALL IMAGES"</li></ul>    | Kaikki tallennusvälineessä olevat tiedostot kopioidaan.                                       |
| <ul><li>"UNSAVED SCENES"</li><li>"UNSAVED IMAGES"</li></ul> | Tiedostot, joita ei ole koskaan ennen<br>kopioitu, valitaan ja kopioidaan<br>automaattisesti. |

**5** Valitse "EXECUTE" ja kosketa 🔍.

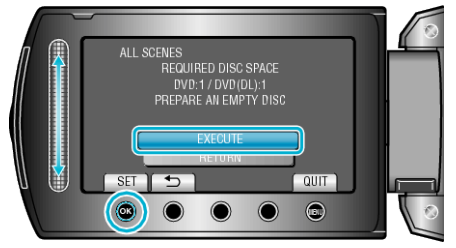

- Tiedostojen kopioimiseen tarvittava levymäärä näkyy näytössä. Valmistele levyt sen mukaan.
- 6 Valitse "YES" tai "NO" ja kosketa . (Vain ♣-tila)

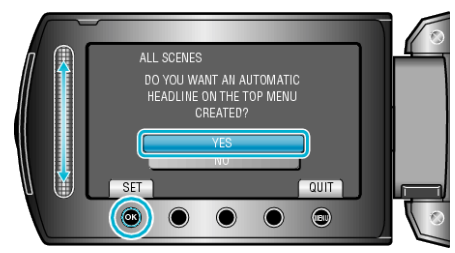

- Kun valinta "YES" valitaan, vastaavan tallennuspäivän omaavat videot näkyvät ryhmissä.
- Kun valinta "NO" valitaan, videot näytetään niiden tallennuspäivämäärän mukaan.

## 7 Valitse "EXECUTE" ja kosketa @.

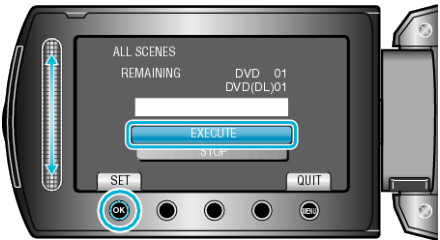

- Kun näkyviin tulee "ASETA SEURAAVA LEVY", vaihda levy.
- Kosketa kopioinnin jälkeen IM.
- 8 Sulje LCD-monitori ja irrota USB-kaapeli.

## TÄRKEÄÄ:-

- Älä kytke virtaa pois tai irrota USB-kaapelia ennen kuin kopiointi on suoritettu loppuun.
- Tiedostoja, jotka eivät ole hakemistonäytössä toiston aikana, ei voida kopioida.